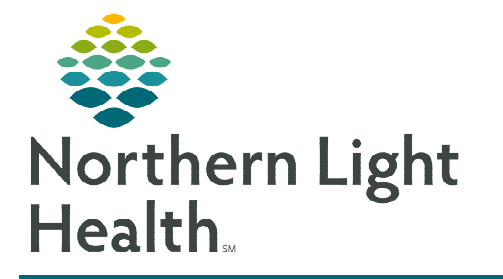

# From the Office of Clinical Informatics PowerChart Ambulatory AMB Anticoag Management JPP

January 16, 2024

The Anticoag Management JPP is used by registered nurses in practices and clinics who manage anticoagulation therapy for their patients. This flyer demonstrates how to initiate and use the AMB Anticoag Management Joint Practice Protocol.

## AMB Anticoag Management Joint Practice Protocol (JPP)

The protocol can be proposed by the Anticoagulation Clinic MA, RN, Pharmacist, or initiated by the Anticoag Clinic Provider.

#### Ordering the Anticoag Management JPP

| Joint Practice Protocol                                                                                                    | =• 🗞 |
|----------------------------------------------------------------------------------------------------|------|
| AMB Joint Practice Protocol                                                                                                    |      |
| AMB Joint Practice Protocols 17 and younger                                                                                                    |      |
| AMB Joint Practice Protocols 18 and older                                                                                                    |      |
| ⊿ Anticoag Management JPP                                                                                                    |      |
| Anticoagulation Patient                                                                                                    |      |
| AMB Anticoag Management Joint Practice Protocol This JPP to be utilized ONLY by clinical users who are authorized to manage anticoagulation per their local policy requirements |      |
| MB JPP Anticoag Management AMB JPP Anticoag Management                                                                                                    |      |
| Anticoag Management Ortho Joint Practice Protocol                                                                                                    |      |

**STEP 1**: From the Primary Care, Cardiology, or Urology Quick Order Page, the Anticoag Management JPP displays below the AMB Joint Practice Protocols. AMB Anticoag Management Joint Practice Protocol

> Orders for Signature List View Association

 → Patient Care (1)
 & AMB Anticoag Managem T:N ONCE

Click a cell to associate a Th

- STEP 2: Select the AMB Anticoag Management Joint Practice Protocol order.
- **STEP 3**: When the MA, RN, or Pharmacist is initiating or renewing t protocol, the Ordering Physician window opens.
- **STEP 4**: Select Proposal.
- STEP 5: Enter the ordering provider's name in the Physician name f
- **STEP 6**: Select Communication type as **Proposal**, **Cosign Required**.
- **STEP 7**: Select OK.

**STEP 8**:

- 🖬 1
- Click the **signature tray**. **STEP 9**: The Orders for Signature
  - window opens to associate the appropriate diagnosis.
- **STEP 10**: Click Sign.
- **STEP 11**: Complete the details within the order.

|                               | P                                                                                                    | Ordering Physician                      | x          |  |  |
|-------------------------------|----------------------------------------------------------------------------------------------------|-----------------------------------------|------------|--|--|
|                               | O Orde                                                                                                    | er                                      |            |  |  |
| he                            | Prop                                                                                                    | posal                                   |            |  |  |
|                               | *Physician name                                                                                                    |                                         |            |  |  |
|                               | TEST M                                                                                                    | D, PROVIDER                             | 9          |  |  |
|                               | *Order Date/Time                                                                                                    |                                         |            |  |  |
|                               | 09/30/20                                                                                                    | 019 🗘 🗸 1515                            | EDT        |  |  |
| ield                          | *Commu                                                                                                    | unication type                          |            |  |  |
|                               | Administrative<br>Verbal-Requires Read Back<br>Fax<br>Telephone-Requires Read Back<br>Joint Practice Protocol, Active<br>Patient Care Protocol, Cosign Required<br>Proposal, Cosign Required |                                         |            |  |  |
|                               |                                                                                                    | OK Car                                  | ncel       |  |  |
|                               |                                                                                                    |                                         |            |  |  |
|                               |                                                                                                    |                                         | ×          |  |  |
| ew<br>s Visit problem with a  | an order. 🔲                                                                                                    | Always default association Clear all as | sociations |  |  |
|                               | Chronic<br>(I48.2)<br>Clear co                                                                                                    | a-fib<br>Jumn                           |            |  |  |
|                               |                                                                                                    |                                         |            |  |  |
| it Joint P Remove<br>Clear ro | e<br>bw                                                                                                    | 1                                       |            |  |  |
|                               |                                                                                                    | Sign Save Modify Details                | Cancel     |  |  |

# From the Office of Clinical Informatics AMB Anticoag Management Joint Practice Protocol January 16, 2024 Page 2 of 3

#### STEP 12: Click Sign.

<u>NOTE</u>: The proposed AMB Anticoag Management Joint Practice Protocol order appears in the ordering provider's message center under Proposed Orders.

The Anticoag Management JPP is active once the ordering provider signs the order.

#### **Renewing Anticoag Management JPP**

> A reminder populates the **Recommendations** component to renew the **Anticoag Management JPP**.

| Recommendatio        | ons                  |          |            | +                      |
|----------------------|----------------------|----------|------------|------------------------|
| Pending              | Not Due / Historical |          |            |                        |
| Recommendation       |                      | Next Due | Recurrence | Orders                 |
| Anticoag JPP (Antico | ag Program Use Only) | Today    | Every 1 YR | AMB Anticoag JPP Order |

### AMB JPP Anticoag Management PowerPlan

The **AMB JPP Anticoag Management** PowerPlan is used to order labs and review the **Warfarin Nomogram**.

- Placing orders per JPP for AMB JPP Anticoag Management.
- **<u>STEP 1</u>**: Select **AMB JPP Anticoag Management** PowerPlan.
- **<u>STEP 2</u>**: Click the **signature tray**.
- **<u>STEP 3</u>**: Associate the appropriate diagnosis in the **Order for Signature** window.
- **<u>STEP 4</u>**: For MA/RNs, in the **Ordering Physician** window:
  - Select Order.
  - Enter the ordering physicians name in the **Physician Name** field.
  - Select Joint Practice Protocol, Active as the Communication type.
  - Select OK.

# Joint Practice Protocol AMB Joint Practice Protocols AMB Joint Practice Protocols 17 and younger AMB Joint Practice Protocols 18 and older AMB Joint Practice Protocols 18 and older Anticoag Management JPP Anticoag Management Joint Practice Protocol This JPP to be utilized AMB JPP Anticoag Management AMB JPP Anticoag Management AMB JPP Anticoag Management AMB JPP Anticoag Management Anticoag Management Ortho Joint Practice Protocol

| P                                | Ordering Physician                                              |
|----------------------------------|-----------------------------------------------------------------|
| • Ord                            | er                                                              |
| O Prop                           | oosal                                                           |
| AMB JPP                          | Adult                                                           |
| *Physicia                        | an name                                                         |
| TEST M                           | D, PROVIDER                                                     |
| *Order I                         | Date/Time                                                       |
| 04/11/2                          | 023 • v 1606 • EDT                                              |
| *Commu                           | unication type                                                  |
| Admin<br>Verbal<br>Fax<br>Telept | istrative<br>-Requires Read Back<br>none-Requires Read Back     |
| Joint F                          | Practice Protocol, Active                                       |
| Patien<br>Propos<br>Protoc       | t Care Protocol, Cosign Required<br>sal, Cosign Required<br>sol |
|                                  | OK Cancel                                                       |

From the Office of Clinical Informatics AMB Anticoag Management Joint Practice Protocol January 16, 2024 Page 3 of 3

**<u>STEP 6</u>**: The **AMB JPP Anticoag Management** PowerPlan opens.

**<u>STEP 7</u>**: Select the appropriate order(s) by clicking the checkbox and complete any missing details.

|             | 4                                               | Laboratory:                                                                                                    |                                                                                                    |                                                                         |  |  |
|-------------|-------------------------------------------------|----------------------------------------------------------------------------------------------------|----------------------------------------------------------------------------------------------------|-------------------------------------------------------------------------|--|--|
|             | 3                                               | Patient on anticoagulation therapy presents for testing. Use PT (Protime                                                                                    | e) INR lab order for testing outside the office. Use INR POC 85610 order for po                                                                               | int of care testing                                                     |  |  |
| N           | 2                                               | INR POC 85610                                                                                                    |                                                                                                    |                                                                         |  |  |
|             |                                                 | PT (Protime) INR BLOOD, Stat, ONCE                                                                                                    |                                                                                                    |                                                                         |  |  |
|             | 3                                               | CBC may be ordered at baseline, annually, for clinical suspicion of anem                                                                                    | ia or occult bleeding, or for new onset or worse than baseline shortness of br                                                                                | eath, pallor, or fatigue                                                |  |  |
|             | 4                                               | HGB less than 7 g/dL: Refer patient to Emergency Department immediately                                                                                     |                                                                                                    |                                                                         |  |  |
|             | R [                                             | CBC without Differential                                                                                                    | BLOOD, Routine, ONCE                                                                                                    |                                                                         |  |  |
|             | 露 🖑                                             | The following may be ordered at baseline, annually, and as directed by D                                                                                    | OAC Management Workflow                                                                                                    |                                                                         |  |  |
|             | Q [                                             | Comprehensive Metabolic Panel (CMP)                                                                                                    | BLOOD, Routine, ONCE                                                                                                    |                                                                         |  |  |
|             | Q D                                             | Creatinine                                                                                                    | BLOOD, Routine, ONCE                                                                                                    |                                                                         |  |  |
|             | 🛙 🕅 Hepatic Function Panel BLOOD, Routine, ONCE |                                                                                                    |                                                                                                    |                                                                         |  |  |
|             | 3                                               | Medication:                                                                                                    |                                                                                                    | 0                                                                       |  |  |
|             | 3                                               | Medication Refill: Anticoagulant medication managed by the clinic throup<br>per refill. The anticoagulant medication must be present on the current refill. | ugh a referral or managed by primary care may be refilled by AC nurse, AC pl<br>medication list in the patient's medical record and the patient must maintain | harmacist or primary care nurse up to 6 months<br>appropriate follow-up |  |  |
|             | 3                                               | Administer to those patients requesting the flu vaccination, if not previo                                                                                  | usly administered.                                                                                                    |                                                                         |  |  |
|             | E 👌                                             | influenza virus vaccine, inactivated (Fluarix PF Quadri                                                                                                    | 0.5 mL, Susp, IM, Vaccine, 1 Doses/Times                                                                                                    |                                                                         |  |  |
| 3           | E 👌                                             | influenza virus vaccine, inactivated (Fluzone High-Do                                                                                                    | <ul> <li>Select an order sentence</li> </ul>                                                                                                    |                                                                         |  |  |
| A Non Categ | orized                                          |                                                                                                    |                                                                                                    |                                                                         |  |  |
|             | 3                                               | Providers must exercise independent clinical judgment when using orde                                                                                       | r sets.                                                                                                    |                                                                         |  |  |
|             |                                                 |                                                                                                    |                                                                                                    |                                                                         |  |  |
| T Details   |                                                 |                                                                                                    |                                                                                                    |                                                                         |  |  |
| a. D'otuna  |                                                 |                                                                                                    |                                                                                                    |                                                                         |  |  |
| DxTable     | Orders For                                      | Cosignature Save as My Favorite                                                                                                    |                                                                                                    | Plan for Later 😥 Initiate Now Cancel                                    |  |  |

- **<u>STEP 8</u>**: Select **Initiate Now**.
- **<u>STEP 9</u>**: Click **Orders for Signature**.
- STEP 10: Click Sign.
- **<u>NOTE</u>**: The AMB Joint Practice Protocol Order must be signed and active before an MA or RN can place orders per JPP.

DO NOT choose orders from the POC component. POC component orders do not have the reference text criteria built into them to be ordered per JPP.

For questions regarding process and/or policies, please contact your unit's Clinical Educator or Clinical Informaticist. For any other questions please contact the Customer Support Center at: 207-973-7728 or 1-888-827-7728.